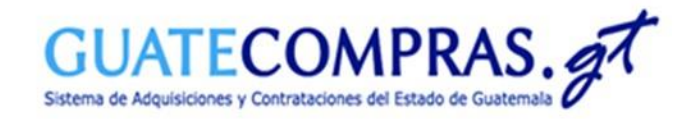

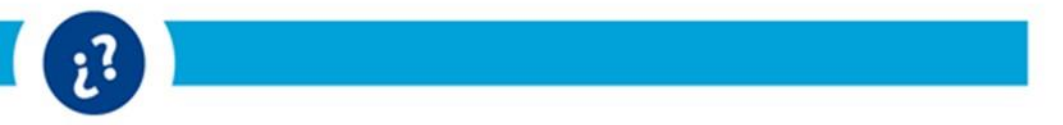

# Guía de usuario:

# Decreto 11-2021 Ley de Emergencia Nacional para la Atención de la Pandemia Covid-19

# Modalidad: "Adquisición Directa por Ausencia de Oferta"

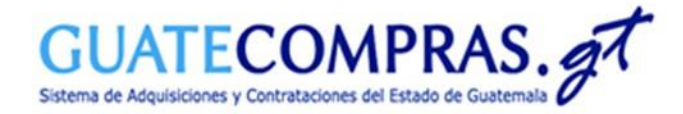

### Datos Generales :

| ô | Unidad compradora          | Precalificación                         | Bases de concursos                                                                                   | Publicaciones (NPG)                    | Concursos   Inconformidades   Inhabilitacione                                    | es Usuarios                                                       |    |
|---|----------------------------|-----------------------------------------|----------------------------------------------------------------------------------------------------|----------------------------------------|----------------------------------------------------------------------------------|-------------------------------------------------------------------|----|
|   | MINISTERIO DE FINANZ       | ZAS PÚBLICAS - DI                       | - Crear                                                                                              | et s -                                 |                                                                                  | Cerrar Sesi                                                       | ón |
|   | Inconformidades            | Bajo a                                  | <ul> <li>Copiar</li> <li>Vinculaciones</li> <li>Consulta todas</li> <li>Consultar por NOC</li> </ul> | aldad<br>1 🏲                           | Hola!<br>Bienvenido<br>¿Concos toda lo<br>restilar con tue<br>Visita e i tutorio | e <b>a tu Escritorio</b><br>I que puedes<br>seritorio?<br>al aquí |    |
|   | Bases 2351                 | Anulad<br>Prepara<br>Publica<br>Registr | a (Sin concurso)<br>ida<br>da<br>ada                                                                 | Cantidad<br>46<br>95<br>1378<br>832    | Accesos Directos de Creación:                                                    | Lineans Simon                                                     |    |
|   | Concursos<br>vigentes      | Todos                                   |                                                                                                    | Cantidad<br><u>18</u>                  | Operar sobre un concurso                                                         | Buscar                                                            |    |
|   | <b>2</b> 18                |                                         |                                                                                                    |                                        | Operar sobre bases<br>Operar sobre inconformidades                               | Buscar<br>Buscar                                                  |    |
|   | Concursos en<br>evaluación | Con IIs<br>En eval<br>En eval           | tado de oferentes pendiente de<br>uación (todos)<br>uación durante más de 5 días                     | Cantidad<br>publicar 273<br>279<br>270 | Operar sobre Pregunta<br>Búsquedas Avanzadas Plan                                | Biscar<br>1 Anual de Compras Pregu                                |    |
|   | 822                        |                                         |                                                                                                    |                                        |                                                                                  | Ver 1 mensaje                                                     |    |

Para crear un concurso bajo la modalidad de Compra Competitiva con Oferta Electrónica, deberá especificar su usuario y contraseña de las Entidades correspondientes, en el Módulo de Autenticación, posteriormente diríjase a la opción del menú de:

Bases de Concursos.

> Seleccionar Crear.

Recuerda podemos apoyarte en el **teléfono:** 

(502) 2374-2872

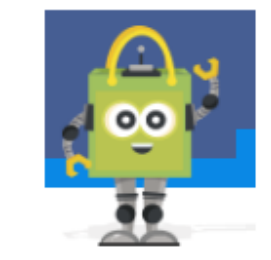

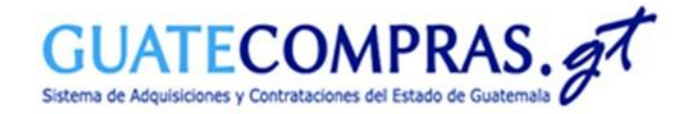

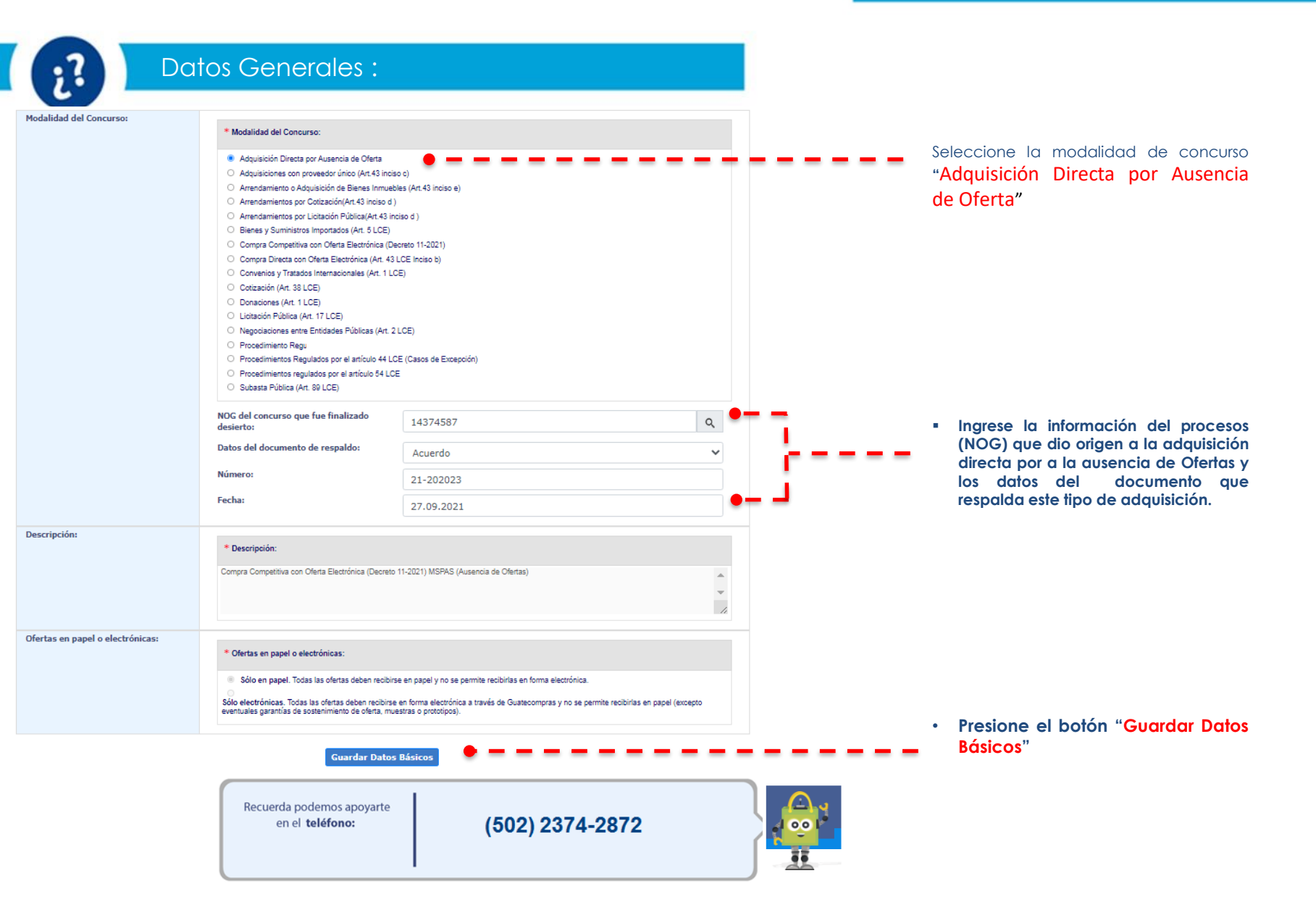

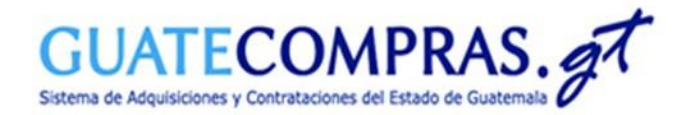

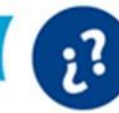

### Anexos:

| Datos Gene | rales |
|------------|-------|
|------------|-------|

| NOG:         | 14374595                                                                                |
|--------------|-----------------------------------------------------------------------------------------|
| Descripción: | Compra Competitiva con Oferta Electrónica (Decreto 11-2021) MSPAS (Ausencia de Ofertas) |
| Modalidad;   | Adquisición Directa por Ausencia de Oferta                                              |
| Estatus:     | Registrada                                                                              |

### Operaciones del proceso

| Paso | A) Preparación del proceso                                                            |           |         |                      |
|------|---------------------------------------------------------------------------------------|-----------|---------|----------------------|
| 1    | Datos Generales (modalidad, categoría, descripción, tipo)                             | modificar | 😑 Listo |                      |
| 2    | Tipos de producto                                                                     | modificar | 😑 Listo |                      |
| 3    | Anexos                                                                                | modificar | 🔵 Pendi | ente 🛛 🗢 🗕           |
|      |                                                                                       |           |         |                      |
|      | B) Publicación del proceso                                                            |           |         | Estatus del proceso  |
| 4    | Publicar proyecto de proceso (Esta modalidad no posee esta funcionalidad)             |           |         | Aún no fue publicado |
| 5    | Revisar preguntas                                                                     |           |         |                      |
| 6    | Publicar respuestas                                                                   |           |         |                      |
| 7    | Anular Proyecto de Proceso                                                            |           |         | Aún no fue publicado |
|      |                                                                                       |           |         |                      |
|      | C) Otras operaciones                                                                  |           |         |                      |
| 8    | Ver proceso                                                                           |           |         |                      |
| 9    | Imprimir (genera archivo en formato PDF para imprimir)                                |           |         |                      |
| 10   | Ver historial (muestra las acciones más importantes efectuadas sobre el proceso)      |           |         |                      |
| 11   | Importar (toma los elementos de una archivo Excel y los copia como Tipos de Producto) |           |         |                      |
| 12   | Exportar (toma los Tipos de Producto y los copia en un archivo Excel)                 |           |         |                      |
|      |                                                                                       |           |         |                      |

www.guatecompras.gt pertenece al Estado de la República de Guatemala Compatible con Internet Explorer 9 en adelante, Mozilia Firefox y Chrome.

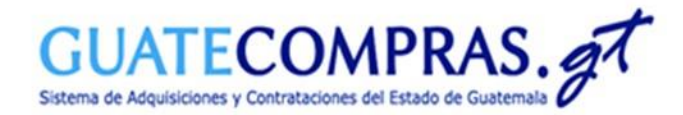

| 1 | 1 | -  |
|---|---|----|
|   |   | .7 |
|   |   | 6  |
|   |   |    |

#### nexos:

| Datos Generales         NOG:       14374595         Descripción:       Compra Competitiva con Oferta Electrónica (Decreto 11-2021) MSPAS (Ausencia de Ofertas)         Modalidad:       Adquisición Directa por Ausencia de Oferta         Estatus:       Registrada |                                                                                                    |                                            |  |
|----------------------------------------------------------------------------------------------------|----------------------------------------------------------------------------------------------------|--------------------------------------------|--|
| NOG:     14374595       Descripción:     Compre Competitiva con Oferta Electrónica (Decreto 11-2021) MSPAS (Ausencia de Ofertas)       Modalidad:     Adquisición Directa por Ausencia de Oferta       Estatus:     Registrada                                       | Datos Generales                                                                                      |                                            |  |
| Descripción: Compre Competitiva con Oferta Electrónica (Decreto 11-2021) MSPAS (Ausencia de Ofertas) Modalidad: Adquisición Directa por Ausencia de Oferta Estatus: Registrada                                                                                       | NOG:                                                                                                 | 14374595                                   |  |
| Modalidad: Adquisición Directa por Ausencia de Oferta<br>Estatus: Registrada                                                                                                    | Descripción: Compra Competitiva con Oferta Electrónica (Decreto 11-2021) MSPAS (Ausencia de Ofertas) |                                            |  |
| Estatus: Registrada                                                                                                    | Modalidad:                                                                                           | Adquisición Directa por Ausencia de Oferta |  |
|                                                                                                    | Estatus:                                                                                             | Registrada                                 |  |

| •  | Documento que | ampara el tipo de compra | Pendiente |   |   | Selección el tipo de anexo a cargar y<br>presione la acción de los íconos |
|----|---------------|--------------------------|-----------|---|---|---------------------------------------------------------------------------|
| Ð  |               |                          |           | • | - |                                                                           |
|    | No.           | Archivo                  | Acciones  |   |   |                                                                           |
| 1. | Sin Ar        | техо                     |           |   |   |                                                                           |
|    |               |                          |           |   |   |                                                                           |

| 1 | Agregar Documentos Anexos 🗙 |                                                               |                |                                                                                    |
|---|-----------------------------|---------------------------------------------------------------|----------------|------------------------------------------------------------------------------------|
|   | Tipo de anexo: Document     | o que ampara el tipo de compra                                | A              |                                                                                    |
|   | Seleccione el documento:    | Agregar un documento<br>Documentos adjuntos exitosamente (0): | •              | <br>De clic en los botones de <b>"Agregar</b><br>un documento" y <b>"Guardar".</b> |
|   |                             |                                                               | Guardar Cerrar |                                                                                    |

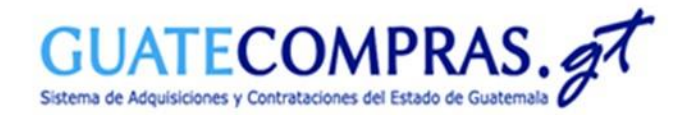

## Usuario Comprador Hijo Autorizador:

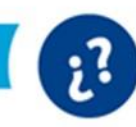

### Publicación Concurso:

|     | B) Publicación del proceso                                      | Estatus del proceso |
|-----|-----------------------------------------------------------------|---------------------|
| 4   | Revisar preguntas                                               |                     |
| 5   | Publicar respuestas                                             |                     |
| 6 📍 | Publicar concurso (toma las bases y las publica en un concurso) |                     |
|     |                                                                 |                     |
|     |                                                                 |                     |
|     | El Usuario Comprador Hijo Autorizador                           |                     |

después de autenticarse y buscar por NOG. Seleccionará la opción "Publicar concurso", Paso 6.

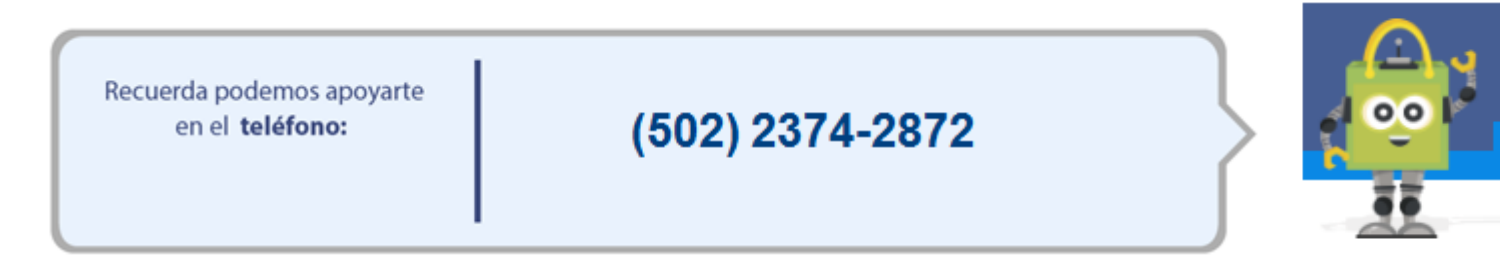

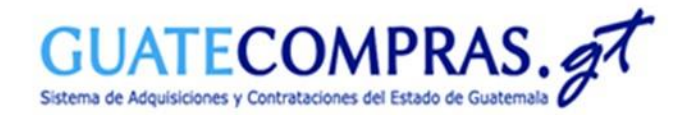

## Usuario Comprador Hijo Autorizador:

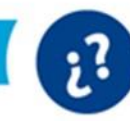

### Publicación Concurso:

### **Publicar Proceso**

#### Fecha y Hora en Guatecompras: 27.sep..2021 10:35:25

| Datos de las Bases:  | NOG:<br>Descripción:<br>Modalidad:<br>Tipo Concurso:<br>Tipo Ofertas:<br>NOG Ausencia Ofertas: | 14374595<br>Compra Competitiva con Oferta Electrónica (Decreto 11-2021) MSPAS (Ausencia de Ofertas)<br>Adquisición Directa por Ausencia de Oferta<br>Público<br>Ofertas en Papel<br>14374587 |
|----------------------|------------------------------------------------------------------------------------------------|----------------------------------------------------------------------------------------------------|
| Tipo de Adquisición: | Tipo de Adquisición:                                                                           | Adquisición Directa                                                                                                    |

Usted ha decidido publicar el proceso con NOG 14374595 como un PROCESO en Guatecompras. Si está seguro Por favor presione el botón "Publicar Datos"

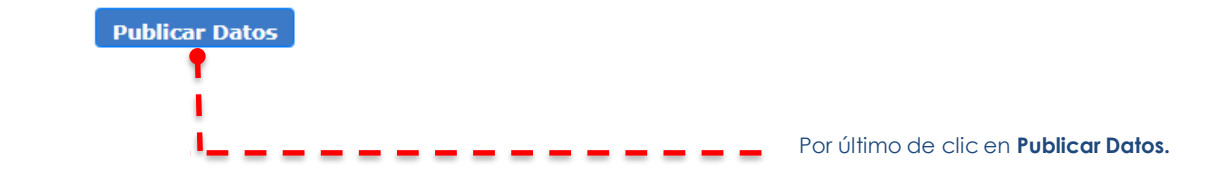

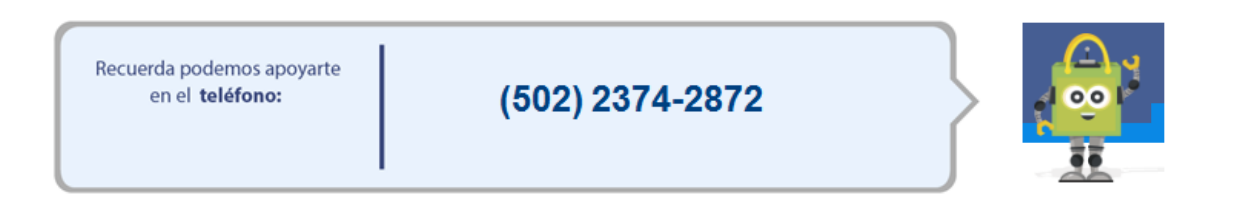

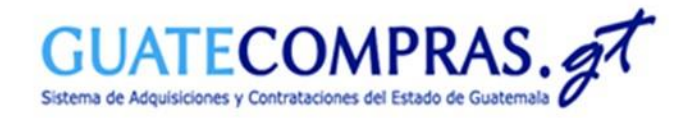

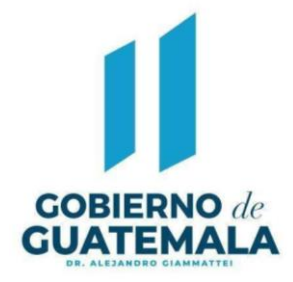

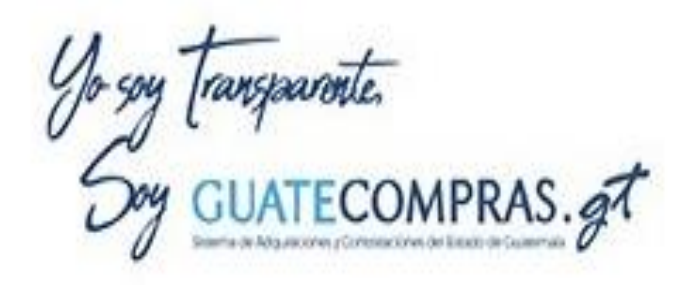

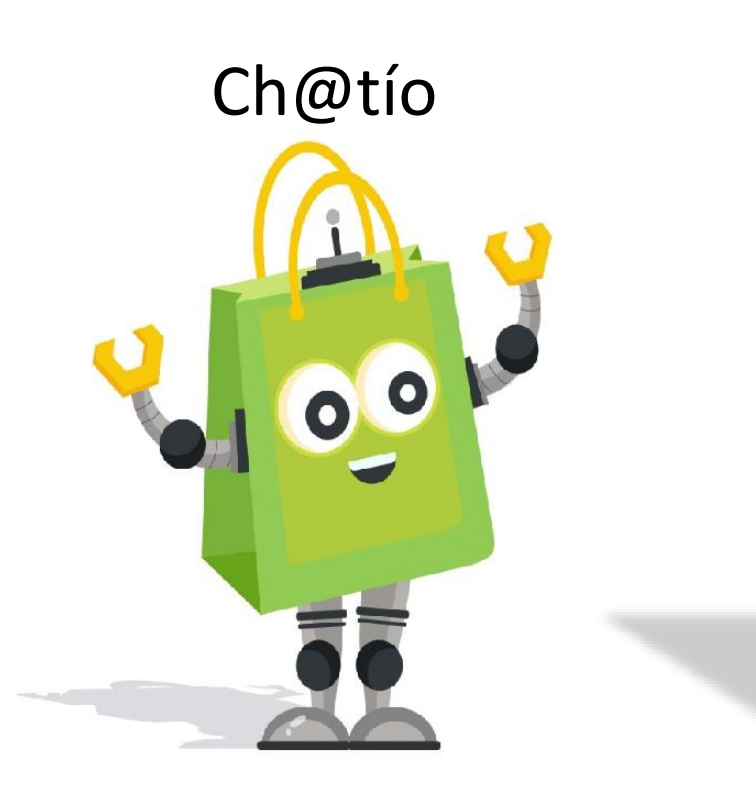

# Facebook Guatecomprasgt

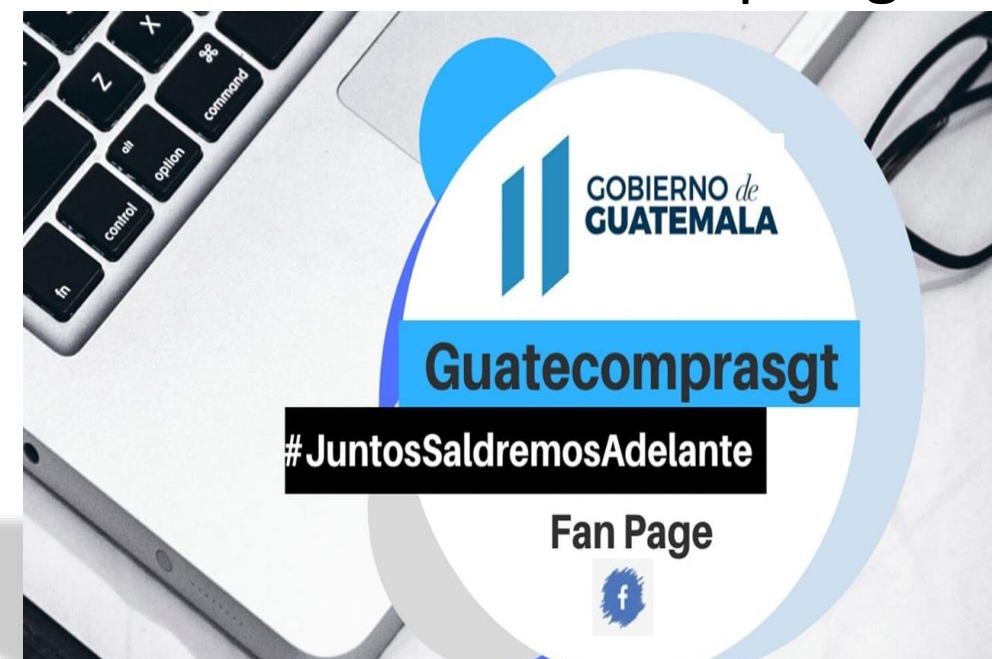